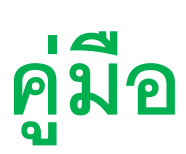

## การใช้งานระบบบริการประชาชนออนไลน์

## **E-Service**

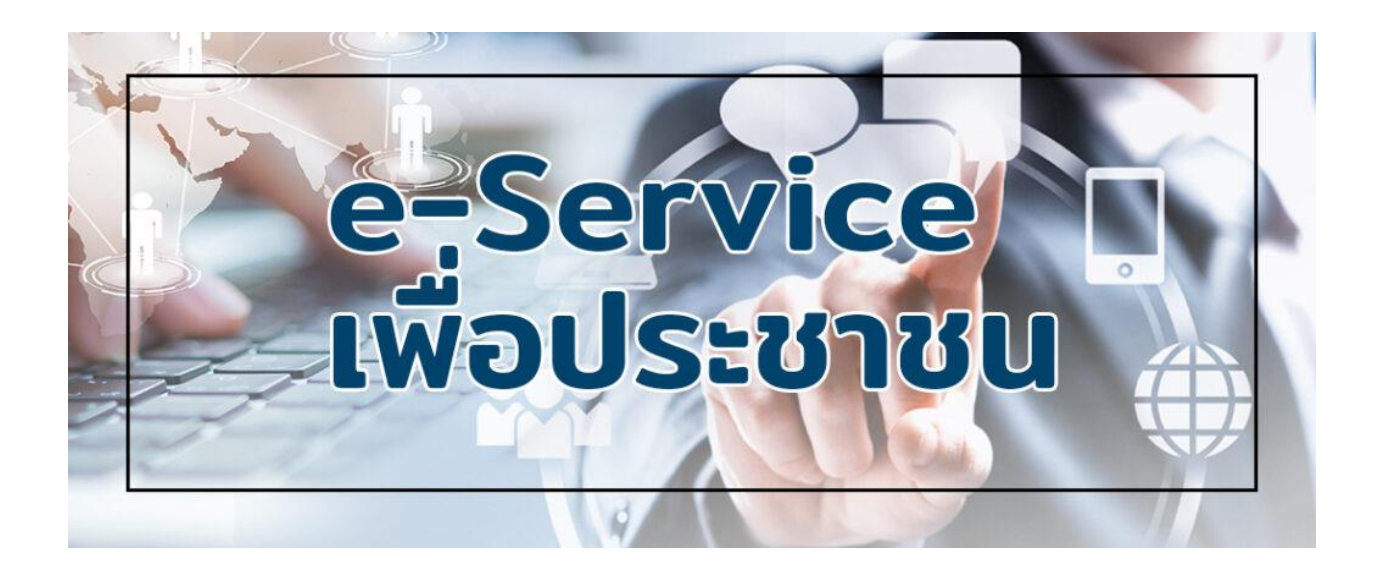

เทศบาลตำบลโคกตูม จังหวัดลพบุรี

## ขั้นตอนการใช้ระบบบริการประชาชนออนไลน์

## E-Service เทศบาลตำบลโคกตูม

1. เข้าสู่เวปไซต์เทศบาลตำบลโคกตูม www.khoktoom.go.th

2. ที่เมนูหลัก เลือกเมนู E-Service บริการประชาชนออนไลน์ แล้วคลิก (ภาพตามลูกศร)

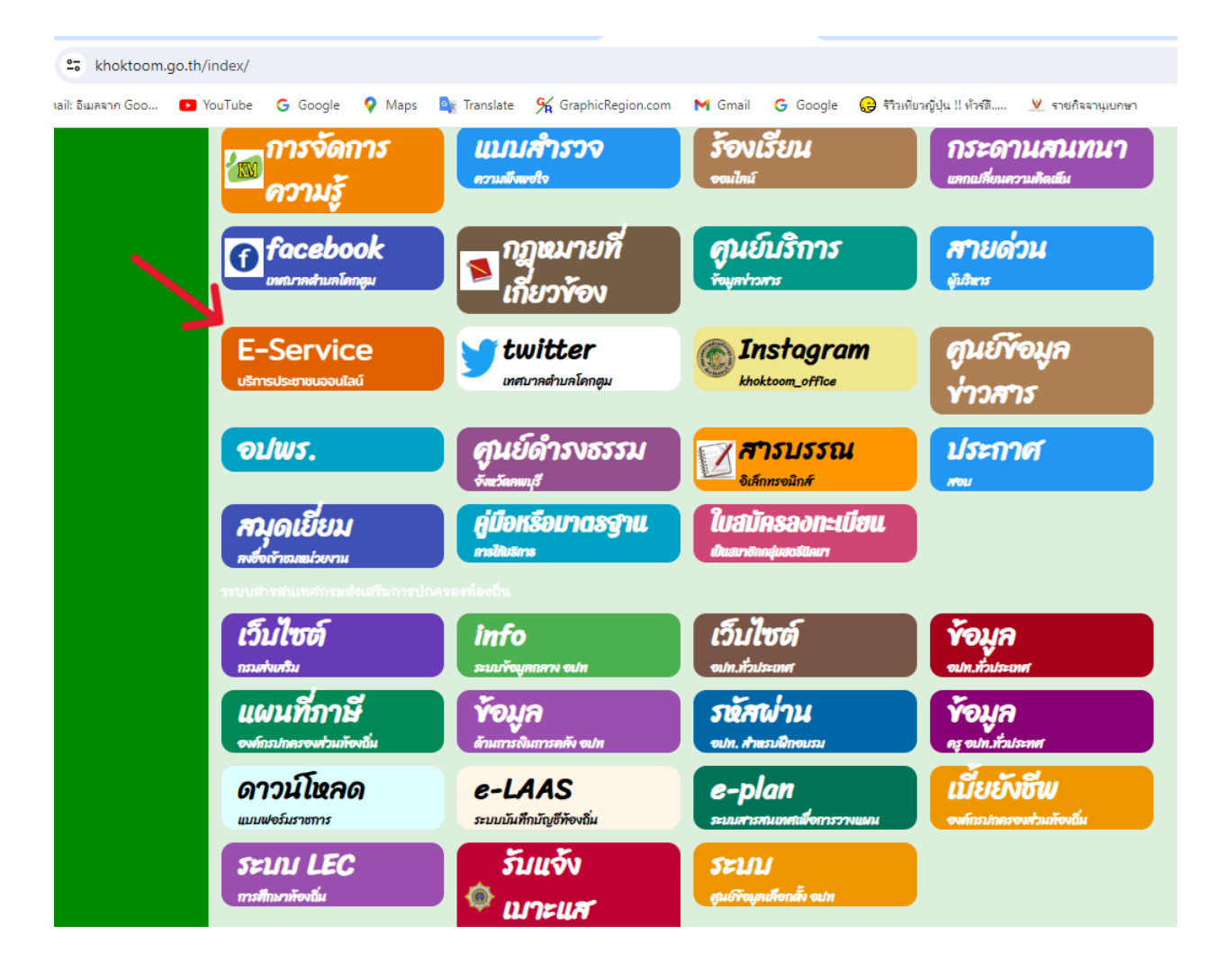

- 3. จะปรากฏเมนู ให้เลือกความต้องการรับบริการ จำนวน 4 เมนู ได้แก่
  - 3.1 ระบบขอความอนุเคราะห์น้ำเพื่ออุปโภคบริโภค
  - 3.2 ระบบคำร้องขอตัดต้นไม้และจัดเก็บกิ่งไม้
  - 3.3 แบบคำร้องขอรับบริการถังขยะ
  - 3.4 แบบคำร้องขอซ่อมไฟฟ้า โคมไฟสาธารณะ

|                      |                 |               |                      |                                                                                                    |                                                                              | -                                                             |                                                      |                            |                                         |
|----------------------|-----------------|---------------|----------------------|----------------------------------------------------------------------------------------------------|------------------------------------------------------------------------------|---------------------------------------------------------------|------------------------------------------------------|----------------------------|-----------------------------------------|
| ook X                | 😨 คู่มือการใช้ง | านระบบสารสนเห | × S                  | ed7881b0278080                                                                                                    | 0a3b550 ×                                                                    | 🕲 เทศบาลเ                                                     | ำบลโคกตูม อำห                                        | nal X 🤮                    | 🕽 เทศบาลตำบลโดกตูม อำเภะ                |
| 🔓 khoktoom.go.       | th/index/reg    | ister/        |                      |                                                                                                    |                                                                              |                                                               |                                                      |                            |                                         |
| าail: อีเมลจาก Goo 🧧 | YouTube         | G Google      | 💡 Maps               | 📴 Translate                                                                                                    | 🖌 Graphic                                                                    | Region.com                                                    | M Gmail                                              | G Google                   | 😥 รีวิวเที่ยวญี่ปุ่น !! ทัวร่           |
|                      |                 |               | າະນ                  | บบริการออนไลน์เพิ่มเติม                                                                                           |                                                                              |                                                               |                                                      |                            |                                         |
|                      |                 |               |                      | ระบบขอความอนุเคราะห์<br>น้ำเพื่ออุปโภคบริโภค                                                                      | <b>แบบเ</b><br>ขอศัลดัง                                                      | คำร้อง<br>ปมัและจัดเกิบทั่งไม้                                | แบบคำร่<br>ขอวับบริก                                 | ข้อง<br>การถึงขยะ          | แบบคำร้องขอข่อมไฟฟ้า<br>โคมไฟฟ้าสาธารณะ |
|                      |                 |               |                      |                                                                                                    |                                                                              | າ<br>ສະນນນຈີກາ                                                | E-services<br>รประชาชม ONLINE                        |                            |                                         |
|                      |                 |               | 51<br>1.<br>2.<br>3. | ย <b>ละเอียดการให้บริการดังนี้</b><br>การให้คำแนะนำด้านกฎหม<br>การให้คำปรึกษาแนะนำการ<br>การขอใช้บริการ (หอประชุม | ใ<br>ายที่เกี่ยวข้องกับการป<br>เข็นทะเนียนและการข่<br>ม อาคาร สถานที่ เครื่อ | ไฏ้บัติงานตามยำนาจท<br>ำระภาษีเทศบาลตำบ<br>งจักรกล งานบรรเทาะ | น้าที่ของเทศบาลต่าบ<br>ปลกตูม<br>(าธารณภัย) ในความลู | ลโคกคูม<br>แลของเทศบาลด้าน | สโคกตุม                                 |
|                      |                 |               | 4.<br><del>1</del> 6 | การข้าระภาษีบำรุงเทศบาล<br>ม <b>มูลทั่วไป</b>                                                                     | ตำบลโคกสูม<br>4                                                              |                                                               |                                                      |                            |                                         |
|                      |                 |               |                      | ด้านำหน้า                                                                                                    | ซีย                                                                          |                                                               | ສຖຸສ                                                 |                            | ยายุ                                    |
|                      |                 |               |                      | บ้านเลขที่                                                                                                    |                                                                              | หมู่ที่                                                       |                                                      | ถมม                        |                                         |
|                      |                 |               |                      | ທ້ານລ                                                                                                    |                                                                              | ยำเภอ                                                         |                                                      | จังหวัด                    |                                         |
|                      |                 |               |                      | หมายเลขบัตรประจำตัวประ                                                                                            | ะชาชน                                                                        |                                                               | โทรศัพท์                                             |                            |                                         |
|                      |                 |               | U                    | คคลที่สามารถติดต่อได้                                                                                             |                                                                              |                                                               |                                                      |                            |                                         |
|                      |                 |               |                      | ด้านำหน้า                                                                                                    | ซื่อ                                                                         |                                                               | ສກູສ                                                 |                            | เบอร์โทรศัพท์                           |
|                      |                 |               | ជ                    | งวามประสงค์ให้ เทศบาลดำ                                                                                           | าบลโคกตูม ดังนี้                                                             |                                                               |                                                      |                            |                                         |
|                      |                 |               | n                    | รุณาเสียกรายการที่ต้องการ                                                                                         |                                                                              |                                                               |                                                      |                            | ~                                       |
|                      |                 |               | 31                   | ยละเอียดการให้ความช่วยเ                                                                                           | หลือ                                                                         |                                                               |                                                      |                            |                                         |
|                      |                 |               |                      |                                                                                                    |                                                                              |                                                               |                                                      |                            |                                         |
|                      |                 |               | ไส                   | 3372                                                                                                    |                                                                              |                                                               |                                                      |                            |                                         |
|                      |                 |               | (3)                  | <b>ข้าพเจ้าขอรับรองว่าข้อคว</b><br>ะบบจะทำการบันทึกหมายเ                                                          | วามข้างดินเป็นความจ่<br>ลข Ip ของท่านเพื่อกา                                 | <b>ริงทุกประการ</b><br>รดรวจสอบข้อมูล)                        |                                                      |                            |                                         |
|                      |                 |               |                      |                                                                                                    |                                                                              | ยืนยัง                                                        | การลงทะเบียน                                         |                            |                                         |
|                      |                 |               |                      |                                                                                                    |                                                                              |                                                               |                                                      |                            |                                         |

- 4. เลือกเมนูตามความต้องการ (ตัวอย่าง เลือกคำร้องขอซ่อมไฟฟ้า โคมไฟฟ้าสาธารณะ)
  - 4.1 กรอกข้อมูลผู้ยื่นคำร้อง ในช่องสี่เหลี่ยมตามตัวอย่าง

4.2 ช่องรหัสเสาไฟฟ้า ให้ใส่จุดหรือพิกัด หรือสถานที่ใกล้เคียงของเสาไฟ หรือโคมไฟที่เสีย

4.3 เลือกไฟล์ภาพ (กรณีถ่ายภาพไว้ ให้เลือกไฟล์ภาพดังกล่าว) หากไม่ได้ถ่ายภาพไว้ ให้ สุ่มเลือกไฟล์ภาพอะไรก็ได้ เพื่อให้ระบบดำเนินการต่อ

- 5. 🗹 ข้าพเจ้าขอรับรองว่าข้อความข้างต้น เป็นความจริงทุกประการ
- 6. ใส่ CODE ในช่องว่าง (เอาตัวเลขด้านบนในกรอบสีน้ำเงินมาใส่) ตามตัวอย่าง
- 7. กด/คลิก ยื่นคำร้อง เป็นอันเสร็จสิ้นขั้นตอน

| ามูลพูอนทาวอง<br>คำนำหน้า<br>นาย     | ชื่อ<br>มีโชค                 | ส                                | กุล<br>สุขใจ | อายุ<br>45  |  |  |
|--------------------------------------|-------------------------------|----------------------------------|--------------|-------------|--|--|
| บ้านเลขที่<br>999                    |                               | หมู่ที่<br>2                     | ถนา<br>-     | 1           |  |  |
| ตำบล                                 |                               | อำเภอ                            | จังห         | <br>จังหวัด |  |  |
| โคกตูม                               |                               | เมืองลพบุรี                      | ດາ           | ลพบุรี      |  |  |
| <b>ัสเสาไฟฟ้า</b><br>บริเวณริมถนนสาย | ตำบล                          | ใกล้ที่ทำการผ้ใหญ่บ้าน หม่       |              |             |  |  |
| เนที่ตั้งหรือภาพถ่ายเ                | สถานที่ ที่ต้องการรับบริการ ( | ใฟล์ jpg ขนาดไฟล์ไม่เกิน 10 MB ) |              |             |  |  |
|                                      | e chosen                      | 7.0                              |              |             |  |  |
| Choose File No fil                   | e chosen                      |                                  |              |             |  |  |

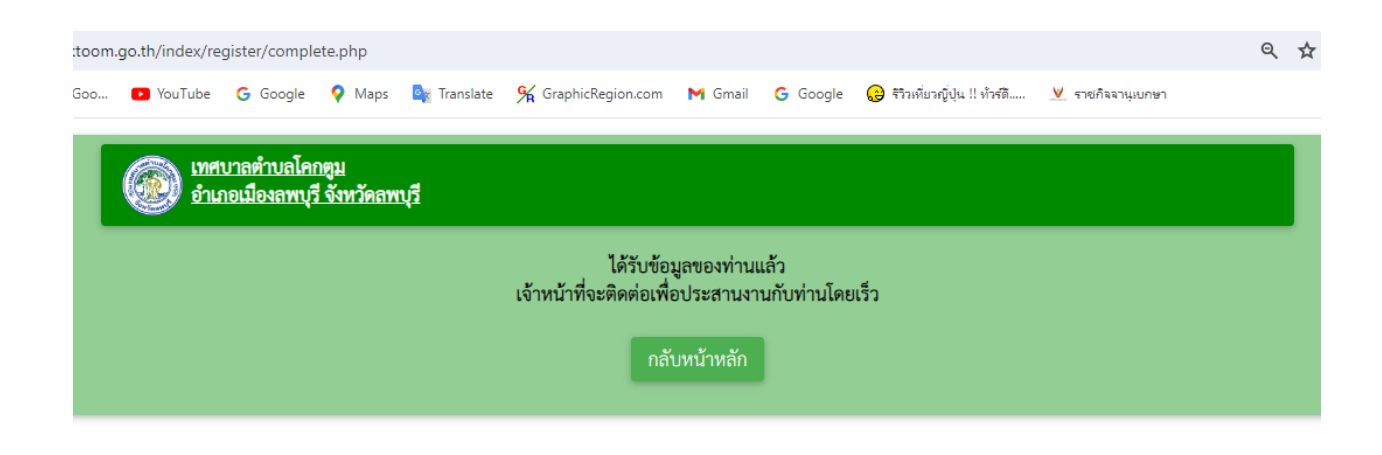

-4-